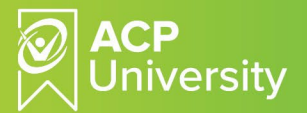

## **NWS- Posttest/Certificate**

This document provides guidance on how to complete the posttest and receive a Certificate of Attendance at the end of National Webinar Series (NWS) CE events. The instructor or the moderator of each NWS session will mark attendance which unlocks the posttest. Note while this action typically takes place shortly after the conclusion of the webinar, it may take up to the next business day to verify attendance and unlock posttest.

- 1. To complete the posttest for a NWS CE event, login to your ACP University account.
  - a. Click My Learning from the right panel.
  - b. Refine search results by selecting "In Progress."

|               | Refine search results by                            |
|---------------|-----------------------------------------------------|
| A Home        | Catalogs Interdisciplinary non PT/OT Self-Paced Lea |
| 🔰 My Learning |                                                     |
| Catalog       | Status                                              |
|               | Yet To Start In Progress Completed                  |

Review My Learning List and select the title of CE course attended as part of NWS.
 a. Click on Continue

| My Learning<br>These are the Courses/ Learning Paths/ Certification<br>the left to refine your search. | s/ Job Aids you are enrolled in. Use the filters on        | Sort By:      | Due Date      | <b>∨</b> |
|----------------------------------------------------------------------------------------------------|------------------------------------------------------------|---------------|---------------|----------|
| Fall Prevention - NWS<br>Course + Blended                                                              |                                                            |               |               |          |
| This 3-hour CE course is part of the Fall Prev                                                         | ention Clinical Program series, offered as part of ACP Nat | tional Webina | r Series.     |          |
| Skills: Fall and Balance                                                                               | ★★★★★ 13 09                                                | 6 Complete    | Due: Oct 17-2 | CONTINUE |

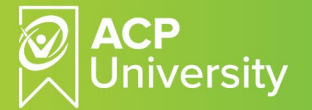

- b. Course collaterals (lecture, lab, bibliography, appendix, etc.) are located under Resources.
- c. Most updated CE Approvals by state/discipline is also located under Resources.
- d. Below course description, learning objectives, you'll notice core content which includes:
  - i. Course lecture/lab as presented during the webinar (VILT or virtual instructor-led training)
  - ii. Posttest and Certificate which are locked until the learner's attendance has been verified and marked complete by Instructor/moderator.

| Fall Prevention - NWS                                                                                                    |                                                                                                    |                                                                                                    | X X X X X IS Ketting(s)                                                                                                    |
|----------------------------------------------------------------------------------------------------|----------------------------------------------------------------------------------------------------|----------------------------------------------------------------------------------------------------|----------------------------------------------------------------------------------------------------|
| BLENDED                                                                                                    |                                                                                                    | C                                                                                                    | A Share                                                                                                    |
| Course Description<br>This three hour course is intended to provide clinician                                                                                                    | with the most current in-depth information                                                                                                    | n with respect                                                                                                    | Start                                                                                                    |
| to fall prevention, assessment and treatment using bio<br>balance and ADL training. The course materials and<br>implement skilled, evidence-based rehabilitation progr                                                                                                    | physical agents in conjunction with therape<br>clinical protocols prepare the clinician t<br>ams for the patient populations at risk for fal                                                                                                    | utic exercises,<br>o design and<br>ls.                                                                                             | 💭 Seve                                                                                                    |
| Course Objectives - Intended Learning Outcomes<br>Upon completion of this course the participant will have                                                                                                    | the ability to:                                                                                                    |                                                                                                    | Rate this Course<br>☆☆☆☆☆ Submit                                                                                                    |
| Describe the prevelence, risk factors, cost and a of fallers and non-fallers in the elderly.     Explain the rationale, application, and outcome within the framework of the PT/OT treatment prevention.     Describe the principal rehabilitation strategir recognizing their impact on participation and fur Correctly select and administer the most validate. Demonstrate the correct application of Electric extremity muscles in fall prevention rehabilitatio.     Prepare the patient for treatment through posit the patient the sensation, potential outcomes, treatment for fall prevention. | onsequences, and differences in ADL mover<br>is of interventions that are consistent with<br>lan incorporating biophysical agents and er-<br>es for improving balance and muscle si-<br>nctional mobility.<br>ed and reliable fall assessment tests and mer-<br>al Neuromuscular Stimulation for core, upp<br>in.<br>tioning and adequate instruction including<br>and the risks and benefits expected of o                                                                                                    | ment petterns<br>therapy goals<br>xercise for fall<br>trength while<br>source.<br>ber, and lower<br>explaining to<br>comprehensive | Deadline(x)     Completion - Oct 17, 2023 11:59 PM 2 Core Content Completed 3 Skills covered Fall and Balance - Level 1 (3 Credita) 4 Resources 5 FALL Course Collaterals (syllabus, lecture, lab, appendix and bibliography) |
|                                                                                                    |                                                                                                    |                                                                                                    | FALL Updated CE Approvals                                                                                                    |
| Core Content                                                                                                    |                                                                                                    | 3 hrs 5 mins                                                                                                    | 20230901.pdf                                                                                                    |
| Core Content Fall Prevention -VILT VIRTUAL CLASSROOM                                                                                                    |                                                                                                    | 3 hrs 5 mins<br>At<br>3 hrs                                                                                                    | 20230901.pdf<br>uthor(s)<br>Clinical Services                                                                                                    |
| Core Content  Fall Prevention -VILT WIRTUAL CLASSROOM  This 3-hour virtual instructor-led CE course is part of  Oct 10, 2023 (04:00 pm - 07:00 pm)  Oct 10, 2023 (04:00 pm - 07:00 pm)  No Seat Limit  Virtual Classroom URL (Link will be activated 15 mins before the session)                                                                                                    | the Fall Prevention Clinical Program series.          Image: Strand Strand Str | 3 hrs 5 mins A                                                                                                    | 20230901.pdf athor(s) Clinical Services lated Courses Fall Prevention - Online Skills: Fall end Fall Prevention - ILT Skills: Fall end                                                                                        |

e. Once unlocked, click on posttest and Certificate to complete. Note, a passing score of 70% or better is necessary to unlock your Certificate of Attendance. You may take the posttest as many times as needed.

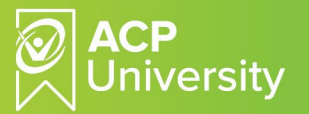

f. The posttest/certificate file contains dynamic form collecting credentials for CE certificates. Enter your name, discipline, license number, and date of course completion.

| Credentials for CE Certificate      |  |
|-------------------------------------|--|
| Full Name                           |  |
| Enter your name here                |  |
| Discipline                          |  |
| Enter your discipline here          |  |
| License Number                      |  |
| Enter your license number here      |  |
| Course Date                         |  |
| Enter the date of course completion |  |
| Submit                              |  |

g. Upon passing the posttest, a certificate pre-populated with your information will display. It is highly recommended you print to PDF or physically print the Certificate for ease of access following the course. Note the print Certificate button on the bottom of the certificate. If using a mobile device, you can capture a screenshot and print.

|             | This is to cort                                                                     | the that on                                                      | 8 September 2023                                                                                                    |                                              |
|-------------|-------------------------------------------------------------------------------------|------------------------------------------------------------------|----------------------------------------------------------------------------------------------------|----------------------------------------------|
|             | This is to cert                                                                     | Kelly Con                                                        | treras                                                                                                    |                                              |
|             |                                                                                     | FULL NAM                                                         | с                                                                                                    | _                                            |
|             |                                                                                     | PT 597                                                           | 7<br>NSE NO.                                                                                                    |                                              |
|             |                                                                                     |                                                                  |                                                                                                    |                                              |
|             | successfully comp                                                                   | leted 2.0 cont                                                   | act hours for post-graduate,                                                                                                    |                                              |
|             | li                                                                                  | /e training on                                                   | the topic of                                                                                                    |                                              |
|             | Biophysic                                                                           | al Agent Esse                                                    | ntials – Ultrasound                                                                                                    |                                              |
|             |                                                                                     |                                                                  |                                                                                                    | _                                            |
|             |                                                                                     | ACF                                                              |                                                                                                    | Joho TAN                                     |
|             |                                                                                     | Univ                                                             | ersity .                                                                                                    | ohn Tawfik, PT, DPT, GCS, CEEAA              |
|             | V                                                                                   | N                                                                | ,                                                                                                    | CE Administrator, ACP                        |
| American    | ACP is an AOTA Approved Provider                                                    | W6085) of professional days                                      | coment. This live/distance learning-interactive) is offers                                                                                                    | ed at 0.20 CEUs. The assistment of ACTA CEUs |
|             | does not imply endorsement of spec                                                  | ific course content, product                                     | s, or clinical procedures by AOTA.                                                                                                    |                                              |
| Accociation | 1978) St.                                                                           |                                                                  |                                                                                                    |                                              |
| Association | Florida PT Accreditation of New York PT AC<br>this course does not York State Educa | <sup>7</sup> is recognized by the New<br>tion Department's State | Texas PT ACP is recognized as TPTA Accredited Providers.<br>This activity is provided by the Texas Board of Physical<br>Therapy Examiners Accredited Provider #2402043TX and | SPONSOR APPROVAL NUMBER                      |

h. You can revisit the certificate by clicking on the green check-marked Posttest and Certificate.

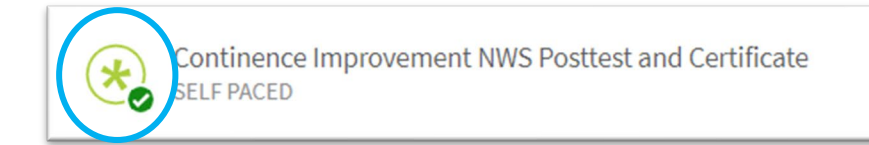